Para empresas no **SIMPLES NACIONAL** (Sistema e-CAC / PGDAS).

PASSO A PASSO para

(1) Baixar os arquivos financeiros do CNPJ no sistema da Receita Federal (e-CAC / PGDAS),

(2) **Nomear** os arquivos;

## Sumário

- 1. Quais são (i) os arquivos solicitados pelo(s) Banco(s), (ii) a forma de assinar os documentos e (iii) e como <u>nomear</u> os arquivos.
- 2. Qual sistema e como extrair os arquivos no sistema da RECEITA.

- Quais são (i) os arquivos solicitados pelo(s) Banco(s), (ii) a forma de assinar os documentos e (iii) e como <u>nomear</u> os arquivos.
- 1.1. Simples Nacional, que **<u>emitem balanços</u>**:
  - 1.1.1. Enviar Demonstrativos Contábeis dos <u>últimos 3 anos</u> (Ex. 2022, 2023 e 2024), Balanço Patrimonial + DRE assinados pelo representante legal e contador, com assinaturas digitais. Nesse caso, deverá ser assinado com e-CPF com certificação ICP Brasil (Lembrar do passo a passo para assinaturas no formato ICP em PDF aceito pelo Banco). <u>Não serão aceitas assinaturas pelo e-CNPJ.</u>

Assinando digitalmente, recomendamos realizar a verificação pelo link validar.iti.gov.br para conferir a validade das assinaturas, evitando a devolutiva dos documentos (apenas consultar, não encaminhar relatório).

Esse documento deve estar em formato PDF, compactado em um único arquivo, e renomeados como ex. **"Balanço22**", **"Balanço23" e "Balanço24"**.

1.1.2. Enviar o Extrato do Simples Nacional (PGDAS) constando faturamentos dos últimos 12 meses, incluindo o último mês disponível.

Esse documento deve estar em formato PDF e renomeado para "PGDAS". O passo a passo para emitir este arquivo está descrito adiante neste arquivo.

O documento PGDAS tem a aparência abaixo:

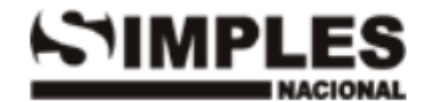

Programa Gerador do Documento de Arrecadação do Simples Nacional - Declaratório

## 1.2. Simples Nacional, que **NÃO emitem** balanços:

## 1.2.1. Preencher e assinar o Formulário de Informações Gerenciais - FIG > MODELO FIG. \*

O formulário deverá ser preenchido com as informações dos últimos 12 meses, e conter assinaturas do representante legal e do contador, com assinaturas digitais. Nesse caso, deverá ser assinado com e-CPF com certificação ICP Brasil. <u>Não serão</u> aceitas assinaturas pelo CNPJ.

Assinando digitalmente, recomendamos realizar a verificação pelo <u>link validar.iti.gov.br</u> para conferir a validade das assinaturas, evitando a devolutiva dos documentos (apenas consultar, não encaminhar relatório).

Esse documento deve estar em formato PDF e renomeado como "FIG".

1.2.2. Enviar o Extrato do Simples Nacional (PGDAS) constando faturamentos dos últimos 12 meses, incluindo o último mês disponível. Esse documento deve estar em formato PDF e renomeado para "**PGDAS**".

Documento tem a aparência abaixo:

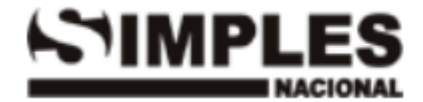

Programa Gerador do Documento de Arrecadação do Simples Nacional - Declaratório

- 2. Qual sistema e como extrair os arquivos no sistema da RECEITA.
- **2.1.** Instalar o certificado digital da empresa no PC/Computador/Notebook.
- 2.2. Entrar com o certificado digital da empresa no portal e-CAC da receita federal, abaixo link para acesso:

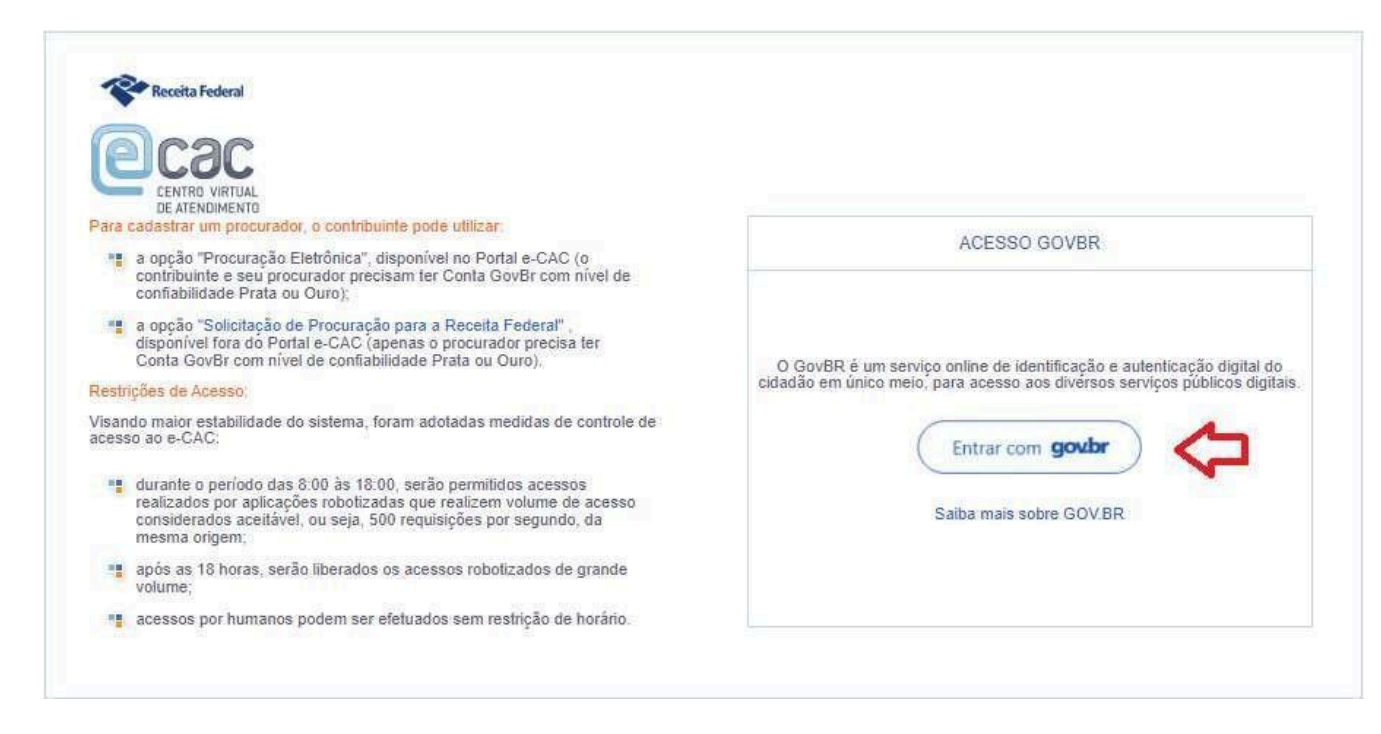

Link: https://sso.acesso.gov.br/login?client\_id=cav.receita.fazenda.gov.br&authorization\_id=1931d134f75

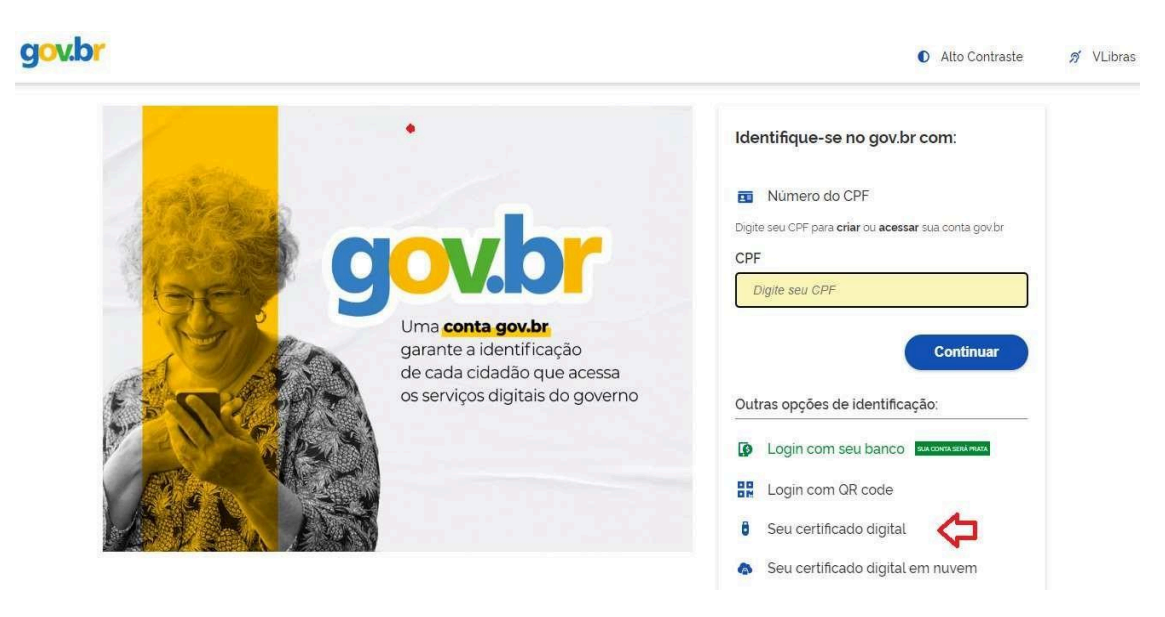

**2.3.** Após entrar no ambiente do e-CAC, fazer o seguinte caminho:

|                                                                | LOCALIZAR SERVIÇO                                                                                                    |                                                                                                    |                                    |                                   |                              |                       |  |  |
|----------------------------------------------------------------|----------------------------------------------------------------------------------------------------|----------------------------------------------------------------------------------------------------|------------------------------------|-----------------------------------|------------------------------|-----------------------|--|--|
| SERVIÇOS EM DESTAQUE                                           | t                                                                                                    | 1                                                                                                    | F                                  | 1                                 | 1 <b>F</b> 0 (               |                       |  |  |
| Opção pelo Domicílio Tributário<br>Eletrônico - DTE            | Cadastros                                                                                                    | Certidões e Situação Fiscal                                                                                                    | Cobrança e Fiscalização            | Conveniados e Parceiros           | Declarações e Demonstrativos | Dívida Ativa da União |  |  |
| Participar de leilão eletrônico<br>da Receita Federal          | Regimes e Registros Especiais                                                                                                  | Restituição e Compensação                                                                                                    | Senhas e Procurações               | Simples Nacional                  | Outros                       |                       |  |  |
| Processos Digitais (e-<br>Processo)                            |                                                                                                    |                                                                                                    |                                    |                                   |                              |                       |  |  |
| SERVIÇOS MAIS ACESSADOS                                        | Prezado Contribuinte,                                                                                                    |                                                                                                    |                                    |                                   |                              |                       |  |  |
| Assinar e Transmitir DCTFWeb                                   | Seja bem-vindo ao Portal e-CAC                                                                                                 | da Receita Federal, um ambiente se                                                                                                    | eguro, onde você pode utilizar dez | zenas de serviços com maior confo | rto e comodidade.            |                       |  |  |
| Caixa Postal                                                   | Ao concluir o uso do portal, para garantir a proteção de seus dados, lembre-se sempre de clicar no botão "Sair com segurança". |                                                                                                    |                                    |                                   |                              |                       |  |  |
| Consulta Comprovante de<br>Pagamento - DARF, DAS, DAE<br>e DJE | Alterar perfil de acesso                                                                                                    |                                                                                                    |                                    |                                   |                              |                       |  |  |
| Consulta Pendências -<br>Situação Fiscal                       | Para utilizar os serviços disponibi                                                                                            | Para utilizar os serviços disponibilizados como responsável legal, procurador, empresa filial ou sucessora, é necessário alterar o perfil de acesso. |                                    |                                   |                              |                       |  |  |
| Solicitar, acompanhar e emitir<br>DAS de parcelamento          |                                                                                                    |                                                                                                    |                                    |                                   |                              |                       |  |  |

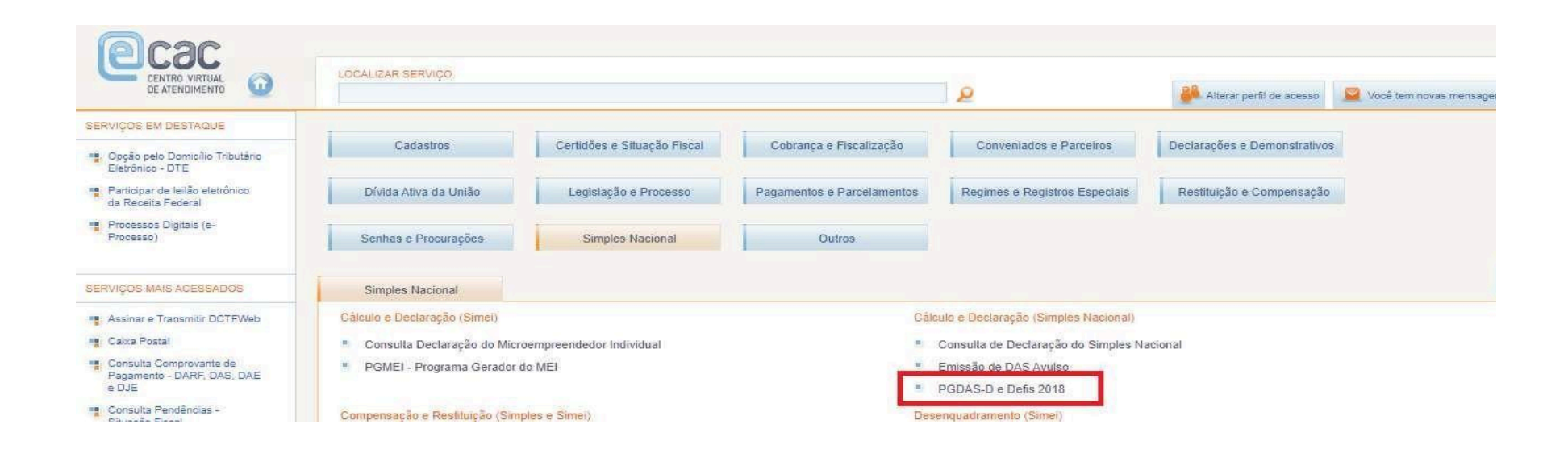

|                       | LOCALIZAR SERVIÇO |                  |  |  |
|-----------------------|-------------------|------------------|--|--|
| 6 PGDAS-D 2018        |                   |                  |  |  |
| CNPJ da Matriz        |                   | Nome Empresarial |  |  |
| 🖍 Declaração Mensal   | \$                |                  |  |  |
| Declarar/Retificar    |                   |                  |  |  |
| Gerar DAS             |                   |                  |  |  |
| Consultar Declarações | ¢                 |                  |  |  |

2.4. Selecione o ano que deseja emitir o PGDAS.

| 🖌 Declaração Mensal     | > Consultar Declarações |                                                     |  |   |
|-------------------------|-------------------------|-----------------------------------------------------|--|---|
| Declarar/Retificar      | Ano-calendário: 2023    | Q Consultar Exibindo dados das declarações de 2024. |  |   |
| Gerar DAS               |                         |                                                     |  |   |
| > Consultar Declarações | PA 01/2024              |                                                     |  |   |
|                         |                         | Declaração                                          |  | D |

Após selecionar o período, deverá imprimir o documento (DECLARAÇÃO), nela constará as informações de todo o período selecionado.

Inclusive deverá constar os faturamentos dos últimos 12 meses, incluindo o último mês disponível.

| PA 12/2023          |                   |                       |        |            |       |      |                   |   |
|---------------------|-------------------|-----------------------|--------|------------|-------|------|-------------------|---|
| Operação            | Declaração        |                       |        | No.        | MAED  |      |                   |   |
|                     | Nº Declaração     | Data/hora Transmissão | Recibo | Declaração | Maina | MAED | Nº DAS            | ( |
| Declaração Original | 67983494202312001 | 08/01/2024 08:22:13   | ۵      | • <        |       |      |                   |   |
| Geração de DAS      |                   |                       |        |            | and a |      | 07202400898653595 | C |
| Geração de DAS      |                   |                       |        |            |       |      | 07202401915369975 | 1 |

O extrato do Simples Nacional (PGDAS) deve estar em formato PDF e renomeado como "PGDAS".

Não é necessário o envio do RECIBO, apenas a DECLARAÇÃO.